# igeeksbl<sup>\_</sup>G

Is your FaceTime not working or unavailable after updating to iOS 18? Or are you facing choppy FaceTime calls or black screen issues? Don't worry, and I'll make fixing FaceTime as easy as it can be. But first, here's a look at the potential reasons why FaceTime is not working on your iPhone.

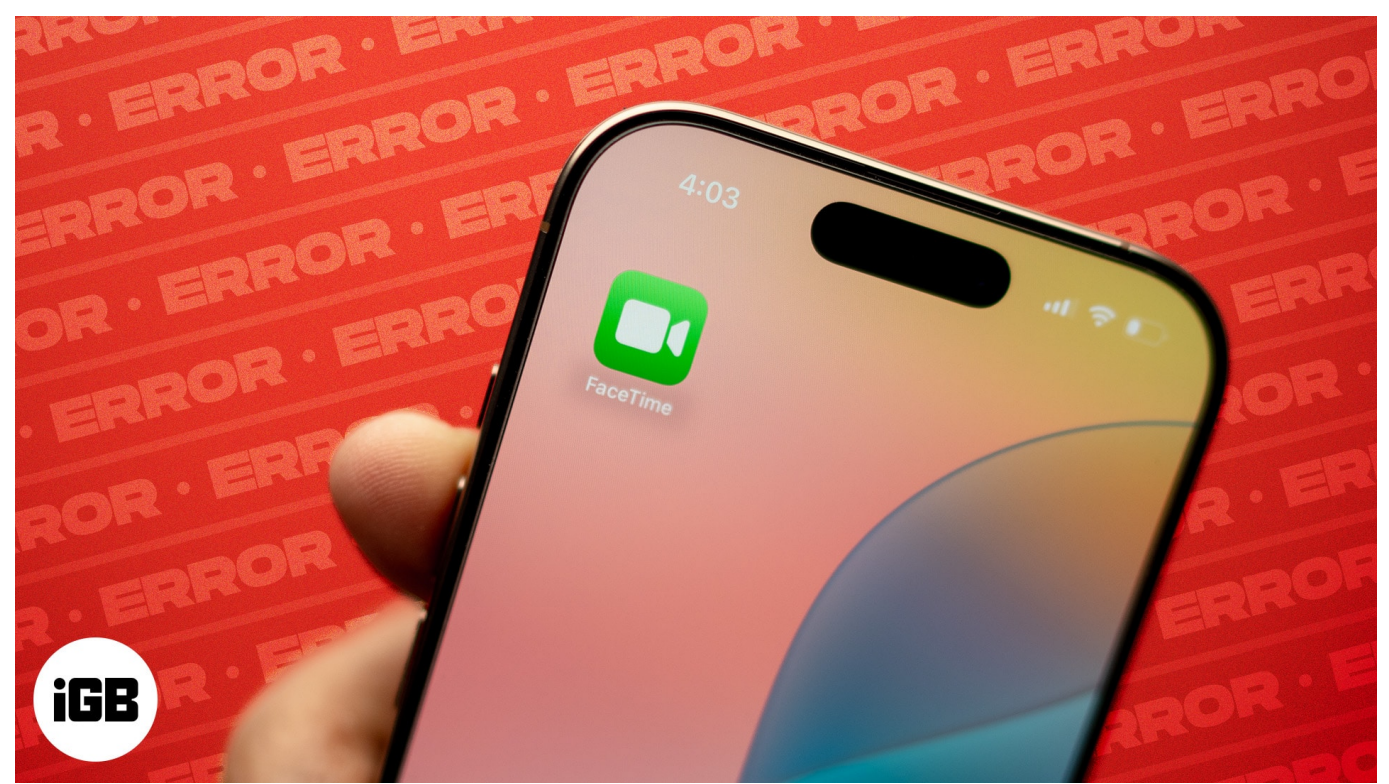

#### Table of Contents

- Why is Facetime not working on my iPhone?
- 10 Ways to fix FaceTime not working on iPhone
  - Check FaceTime's server status
  - <u>Restart your iPhone</u>
  - Check Date and Time settings
  - Check your internet connection
  - Check the settings for FaceTime
  - Disable and Re-enable FaceTime on your iPhone
  - Ensure your iPhone camera and microphone are working properly
  - Update iOS
  - <u>Allow certain ports in your Firewall</u>
  - <u>Reset all settings</u>

# igeeksbl<sup>\_</sup>G

# Why is Facetime not working on my iPhone?

Before heading into the solutions, reviewing some common culprits may tell you why FaceTime calls aren't connecting:

- The FaceTime server may be down.
- You have selected the wrong phone number or email address to make or receive calls.
- Poor internet connection.
- Incorrect date and time settings.
- FaceTime is not supported in your region, device, or carrier plan. To check, visit <u>Apple's Support page</u>.
- Glitches in iOS 18.
- Camera or mic hardware damage.

Sometimes, a "FaceTime unavailable" issue may be from the receiver's side. They won't notice your call if they don't have the Facetime app or aren't logged into FaceTime on their device.

Additionally, Facetime won't connect if the receiver's iPhone is switched off, not connected to the internet, on Do Not Disturb mode, or they are on another call.

Moreover, you may think your Facetime is not working when the recipient's contact details contain a call-forwarded number or are inaccurate, or they have blocked you (vice-versa).

Try facetiming another contact and see if that connects. If not.

# **10 Ways to fix FaceTime not working on iPhone**

Follow the steps below to troubleshoot the issue and enjoy FaceTime calls again.

#### 1. Check FaceTime's server status

Head to <u>Apple's System Status page</u> and check the status light next to **FaceTime**. If it's green, it's up and running. Otherwise, give it some time to come back online.

#### 2. Restart your iPhone or iPad

Restarting your device can often fix minor glitches that stop FaceTime from functioning properly. If you see your FaceTime call is lagging or sounding like a robot, this solution is

ideal.

• To <u>restart your iPhone</u>: Press and hold down the **Power** and **Volume** buttons until a slider appears on the screen. Drag the **slider** to turn off the device. Wait a few moments for the iPhone to turn off completely and the screen to go black. Press and hold the Power button until the Apple logo appears.

#### 3. Check Date and Time settings

This trick may be the answer to your problems. If your iPhone date and time settings are incorrect, it may not connect to the FaceTime servers.

To set Date and Time to Automatic, navigate to **Settings**  $\rightarrow$  **General**  $\rightarrow$  **Date & Time**. Toggle Set **Automatically** off and on again.

|    | 48            |          | 5:48                    | , 🗢 💼 | 5:48                 |        |
|----|---------------|----------|-------------------------|-------|----------------------|--------|
|    |               |          |                         |       | 🤇 General 🛛 Date & T |        |
|    |               | Jio_5G > | About                   |       | 24-Hour Time         |        |
|    |               | On >     | Software Lindate        |       |                      |        |
|    |               | >        |                         |       | Set Automatically    |        |
|    |               |          | AirDrop                 | *     | Time Zone            | Mumbai |
|    |               | 2        |                         | 8     |                      |        |
|    |               | >        |                         | *     |                      |        |
|    |               | >        |                         | \$    |                      |        |
|    |               | *        |                         |       |                      |        |
|    |               |          |                         | *     |                      |        |
|    | General       | <u> </u> |                         | 2     |                      |        |
|    |               | >        |                         |       |                      |        |
|    |               | >        | Date & Time             | >     |                      |        |
|    |               | *        | Keyboard                | × .   |                      |        |
|    |               | >        |                         | ÷     |                      |        |
|    |               | >        |                         |       |                      |        |
| 92 |               | ×        |                         | 8     |                      |        |
|    |               | >        |                         |       |                      |        |
|    |               | >        | VPN & Device Management | t >   |                      |        |
|    | Emergency SOS | >        |                         |       |                      |        |
| -  |               |          |                         |       |                      |        |

#### 4. Check your internet connection

FaceTime needs an active internet connection to place the call. Go to Settings  $\rightarrow$  Wi-Fi and make sure it's turned on. Then, make sure your Wi-Fi connection is selected and connected.

If you are using cellular data, go to **Settings**  $\rightarrow$  **Cellular Data** and ensure you have turned it on and allowed access to **FaceTime**.

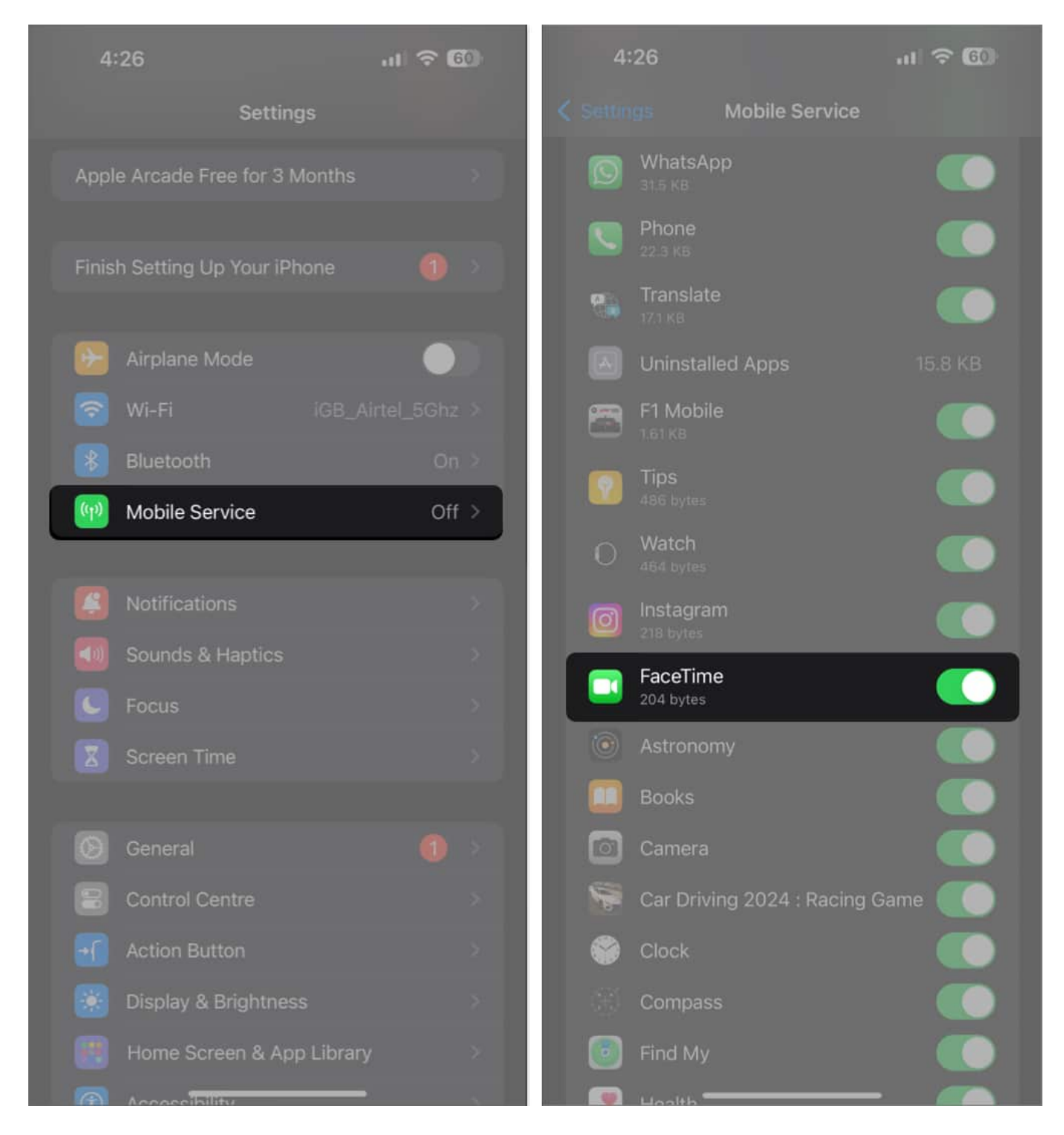

At times, you might have an active internet connection, but it might not be strong enough to handle FaceTime video calls. This is likely the case if you frequently see poor connection alerts, choppy video, or black screen during your calls.

So, ensure both the caller and receiver are on active cellular data plans that offer blazing-fast internet.

#### **5. Check the settings for FaceTime**

To use FaceTime, you must make sure you have selected the correct Apple ID or phone number.

- 1. Go to **Settings**  $\rightarrow$  **Apps**  $\rightarrow$  **FaceTime**.
- 2. Scroll down to YOU CAN BE REACHED BY FACETIME AT and check that your **email address** and number are correct.

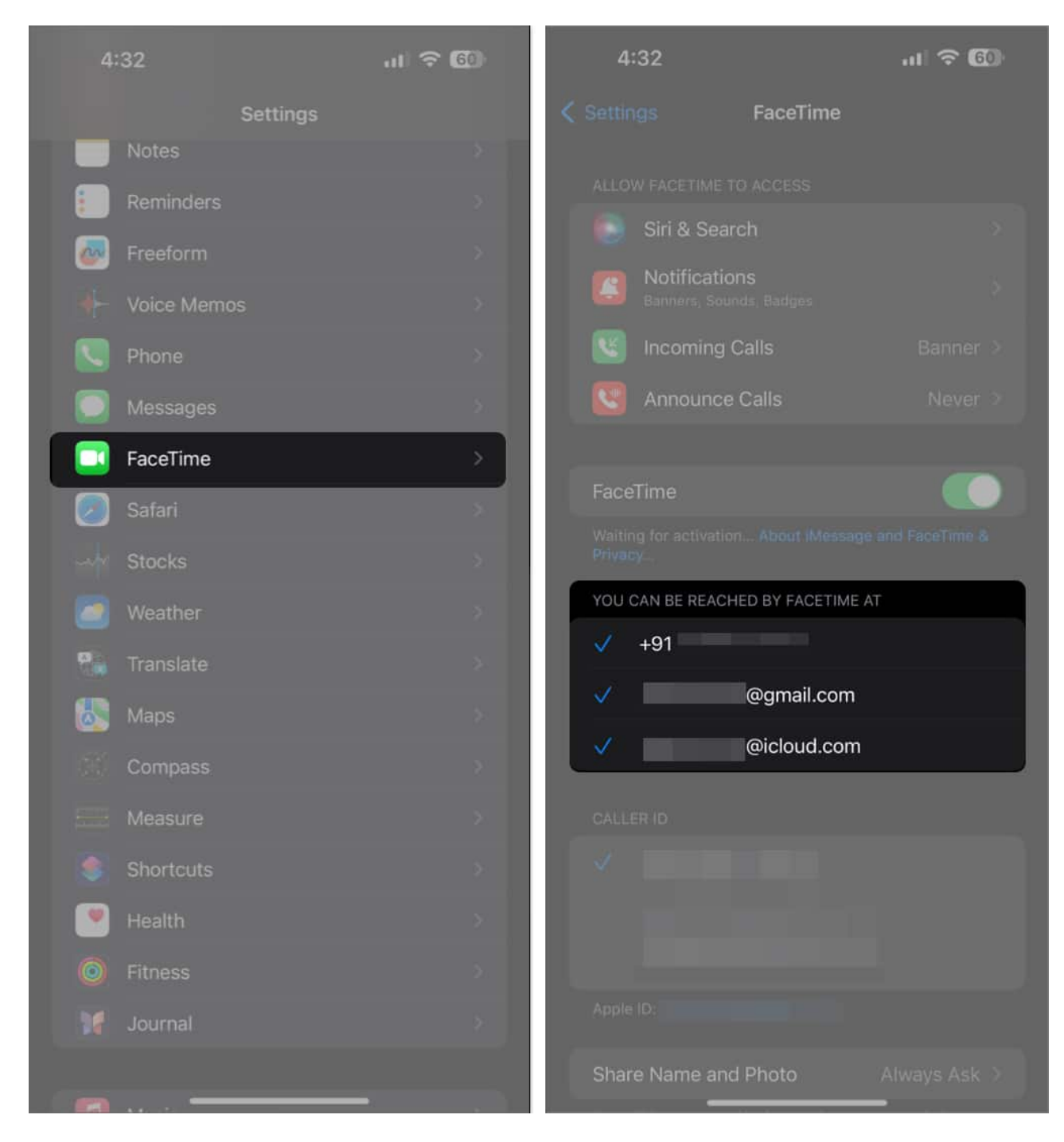

If you can't see your Apple ID or phone number, here are a few things you can do:

- Fix the <u>FaceTime "Waiting for Activation" issue</u> if it is displayed on your screen.
- If you can't find the FaceTime app on your iPhone, you may have enabled Content & Privacy restrictions. Head to Settings → Screen Time → Content & Privacy Restrictions

### igeeksbl@g

 $\rightarrow$  Allowed Apps. Make sure FaceTime is allowed (toggled on).

#### 6. Disable and Re-enable FaceTime on your iPhone

If the FaceTime settings have any glitches, you can clear them by resetting it.

Navigate to **Settings**  $\rightarrow$  **Apps**  $\rightarrow$  **FaceTime**. Toggle FaceTime **off**, then back on again.

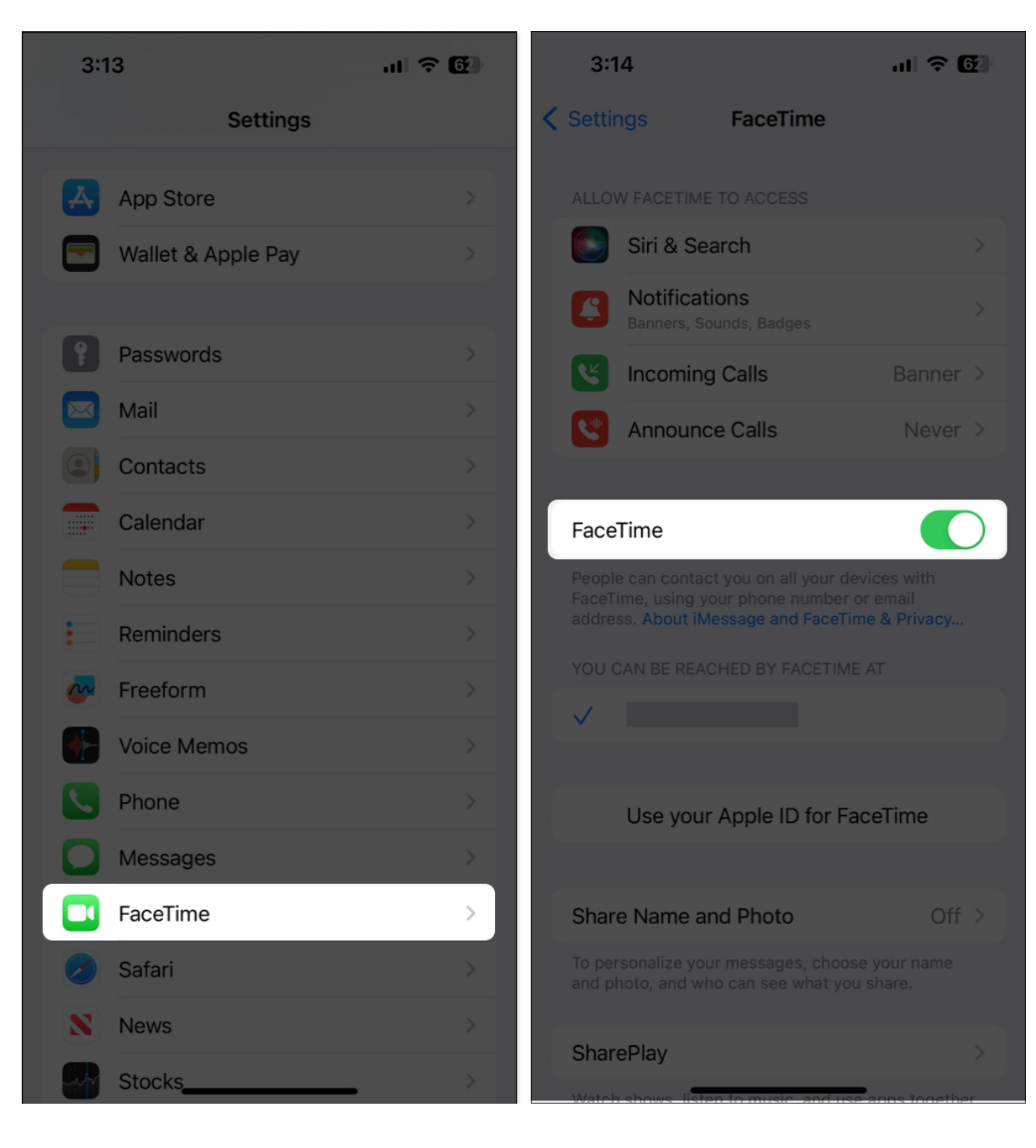

It will resolve minor bugs stopping FaceTime from working in iOS 18. Make sure to sign out of FaceTime on your Mac as well if you have one. Is FaceTime working? If not, head to the next solution.

#### 7. Ensure your iPhone camera and microphone are working properly

If the caller can't see you or hear you, you must test your iPhone's camera and microphone.

- Launch the **Camera** app and see what it is capturing on both the back and front camera.
- Next, launch the **Voice Memos** app and start **recording**. Play the clip to check if you can hear yourself speaking.

A hardware problem might be the cause if your cameras or mic is not producing anything. On the other hand, if the microphone and camera function flawlessly, there could be a FaceTime-specific issue.

#### 8. Update iOS

Running an outdated version of iOS can lead to performance issues, including problems with <u>FaceTime on iPhone</u>. So, make sure to update your iPhone with the latest iOS version. Here's how to do it.

Go to **Settings**  $\rightarrow$  **General**  $\rightarrow$  **Software Update**. If there's an update available, Download and Install it.

| 2:14       |                        | ····· 🗢 颐 | 2:14      |
|------------|------------------------|-----------|-----------|
|            | Settings               |           | < Setting |
|            | Notifications          | *         |           |
| <b>(</b> ) | Sounds & Haptics       | >         | About     |
| C          | Focus                  | >         | Softwa    |
| X          | Screen Time            | >         |           |
|            |                        |           | AirDro    |
| $\otimes$  | General                | >         | AirPlay   |
| 8          | Control Center         | >         | Picture   |
| AA         | Display & Brightness   | >         | CarPla    |
|            | Home Screen            | >         |           |
| •          | Accessibility          | >         | iPhone    |
|            | Wallpaper              | >         | Backg     |
|            | Siri & Search          | >         | Date 8    |
|            | Face ID & Passcode     | >         | Keybo     |
| SOS        | Emergency SOS          | *         | Fonte     |
| ۲          | Exposure Notifications | ×         | Fonts     |
|            | Battery                | 3         | Langua    |
|            | Privacy & Security     |           | Dictior   |

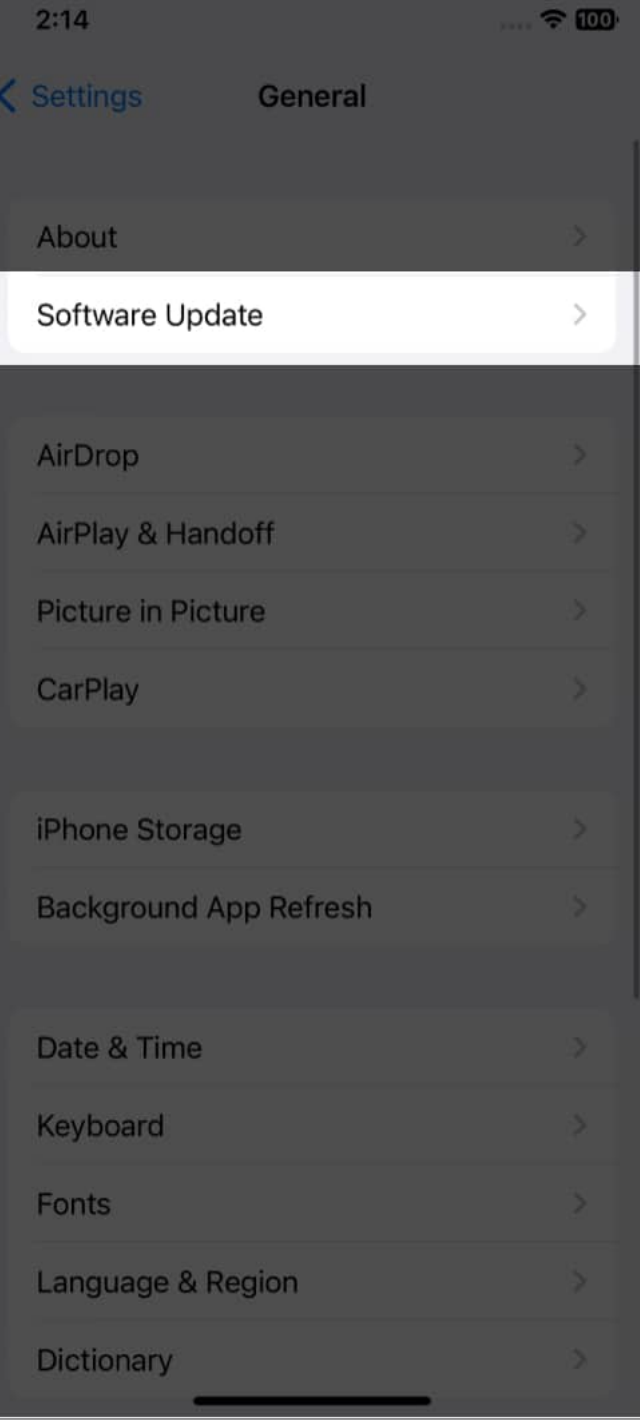

Tap on Software Update on iPhone

If FaceTime is working as expected now, you're good to go. Otherwise, try out the next fix.

## igeeksbl@g

#### 9. Allow certain ports in your Firewall

If your network is protected by a firewall, you may have to do some extra heavy lifting to enable FaceTime on your iPhone.

Check which ports you need to allow on Apple's support site.

#### **10. Reset all settings**

Used as a last-ditch effort, resetting all settings on your iPhone may solve your problem. Make sure to <u>back up your iPhone</u> before performing any large-scale measures, such as resetting all data.

Head to Settings  $\rightarrow$  General  $\rightarrow$  Transfer or Reset iPhone. Tap Reset, then Reset All Settings. Enter your passcode, then tap Reset All Settings one more time to confirm.

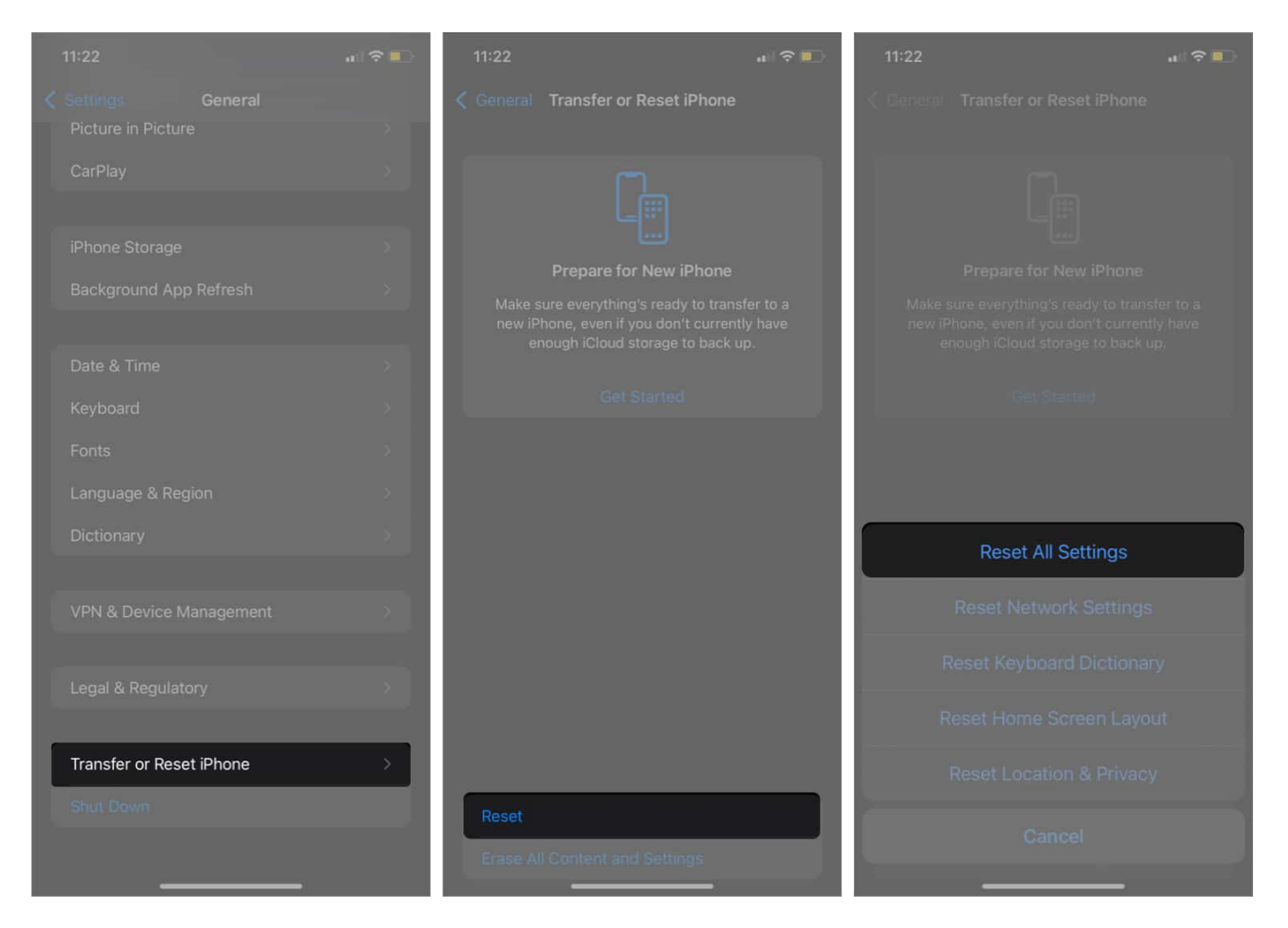

## igeeksbl@g

Now, check FaceTime to see if it works.

#### Conclusion

I hope these solutions helped you get FaceTime working again! If you're still stuck, you can <u>contact Apple Support</u> or let us know about your situation in the comments below. We'll do our best to help you out.

#### We think you'd like to read:

- How to fix FaceTime not working on Mac
- How to schedule FaceTime calls on iPhone, iPad, and Mac
- How to FaceTime on Android and Windows